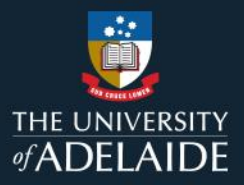

## Accessing MyLearning

**Information Guide** 

To access MyLearning, follow the steps below:

- 1. If you are not connected to the University network, please connect to GlobalProtect VPN.
- 2. Login to <u>MyLearning</u>.
- 3. Click 'View All' in the My Learning tile on Employee Self Service page.
- 4. The **Current** tab will display all the courses you are enrolled for.
- 5. Launch the course to begin your learning.

Note: If you receive an invalid User ID and/or Password error message, please check that you do not have multiple PeopleSoft applications open in the same browser.

Please refer to the following page for a visual representation of the above instructions.

If you continue to encounter an error or issue, please contact the <u>HR Service Centre</u> (8313 1111).

| Staff Learning Management System MyLearning Information Guides Effective Date: 12 Sept. 2023 Version 2.1                |                                     |              |              |             |
|----------------------------------------------------------------------------------------------------|-------------------------------------|--------------|--------------|-------------|
| Authorised by                                                                                                    | Director Organisational Performance | Review Date: | 20 June 2024 | Page 1 of 3 |
| Warning This process is uncontrolled when printed. The current version of this document is available on the HR Website. |                                     |              |              |             |

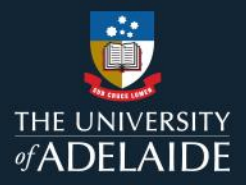

## Accessing MyLearning

## Information Guide (visual)

To access MyLearning, follow the steps below:

- 1. If you are not connected to the University network, please connect to GlobalProtect VPN.
- 2. Login to MyLearning.

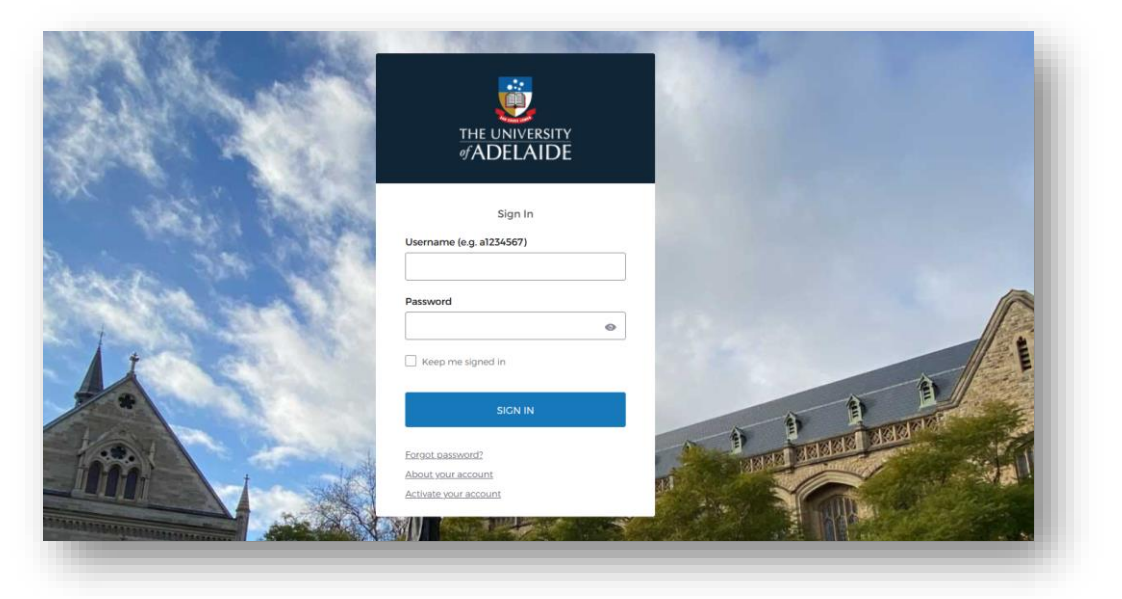

3. Click 'View All' in the My Learning tile on Employee Self Service page.

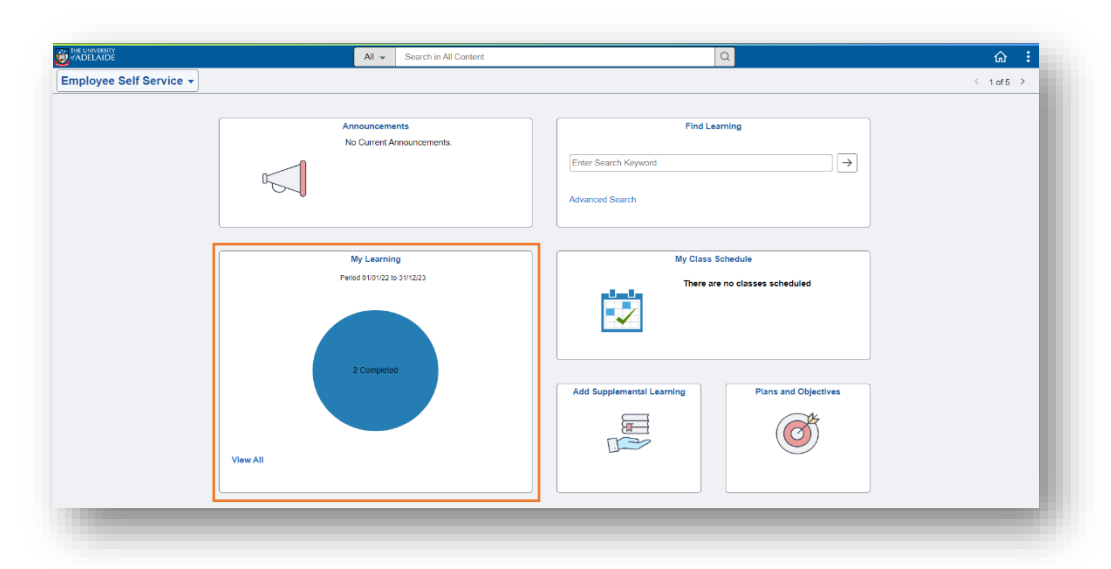

| Staff Learning Management System MyLearning Information Guides Effective Date: 12 Sept. 2023 Version 2.0                |                                     |              |              |             |
|----------------------------------------------------------------------------------------------------|-------------------------------------|--------------|--------------|-------------|
| Authorised by                                                                                                    | Director Organisational Performance | Review Date: | 20 June 2024 | Page 2 of 3 |
| Warning This process is uncontrolled when printed. The current version of this document is available on the HR Website. |                                     |              |              |             |

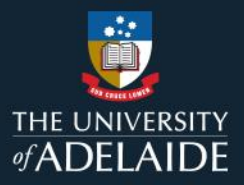

4. The **Current** tab will display all the courses you are enrolled for.

| urrent Learning                                                                                              |                                                                |                                                                                 |  |
|----------------------------------------------------------------------------------------------------|----------------------------------------------------------------|---------------------------------------------------------------------------------|--|
|                                                                                                    |                                                                |                                                                                 |  |
| Mental Health Awareness<br>Mandatory I Self Paced Learning Resource<br>F Enrolled<br>Complete by 14 Dec 2022 | Mending is great<br>Mandatory   Canvas Learning<br>  Finrolled | Cyber Security Your Responsibiliti<br>Mandatory I Canvas Learning<br>F Enrolled |  |
| $\mathbf{X}$                                                                                                 | Launch                                                         | Launch                                                                          |  |

5. Launch the course to begin your learning.

| THE UNIVERSITY<br>#ADELAIDE | ELM_1003_1 > M | lodules                                                                                                    | Search this course Q            |
|-----------------------------|----------------|----------------------------------------------------------------------------------------------------|---------------------------------|
| Account                     | No Term        | Collapse all                                                                                                    | III View Course Stream          |
| ری)<br>Dashboard            | SELT           |                                                                                                    | S View Course Calendar          |
| Courses                     |                | Onderstanding Power Dynamics and Close Personal relationships     Complete an items     Understanding power dynamics and close personal relationships_june23 | To do                           |
| Calendar                    |                | 100 pB   Score at reast 1000                                                                                                    | Nothing for now Recent feedback |
| 目<br>Inbox                  |                |                                                                                                    | Nothing for now                 |
| History                     |                |                                                                                                    |                                 |
| Q<br>Search                 |                |                                                                                                    |                                 |
| Commons<br>AU               |                |                                                                                                    |                                 |
| (f)2<br>Help                |                |                                                                                                    |                                 |
| Help                        |                |                                                                                                    |                                 |

If you continue to encounter an error or issue, please contact the <u>HR Service Centre</u> (8313 1111).

| Staff Learning Management System MyLearning Information Guides E                                                        |                                     |              | 12 Sept. 2023 | Version 2.0 |
|----------------------------------------------------------------------------------------------------|-------------------------------------|--------------|---------------|-------------|
| Authorised by                                                                                                    | Director Organisational Performance | Review Date: | 20 June 2024  | Page 3 of 3 |
| Warning This process is uncontrolled when printed. The current version of this document is available on the HR Website. |                                     |              |               |             |